# NEW GeoXD

#### Ver 5.3.0. 개정내용

Copyright © 1989~2024. MIDAS Information Technology Co., Ltd. ALL RIGHTS RESERVED.

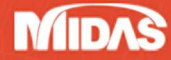

# **Enhancements**

#### Drawing

- 내역서 생성 최신화

#### Analysis

- 수압변경 옵션
- 되메움 모델링 기능
- 해체 시공단계 자동생성

#### 공통사항

- 국가표준(강종) KS(18) 기본값 변경
- SheetPile 단면 유효율(a) 기본값 변경
- 지보재의 Slip 고려 기능 추가

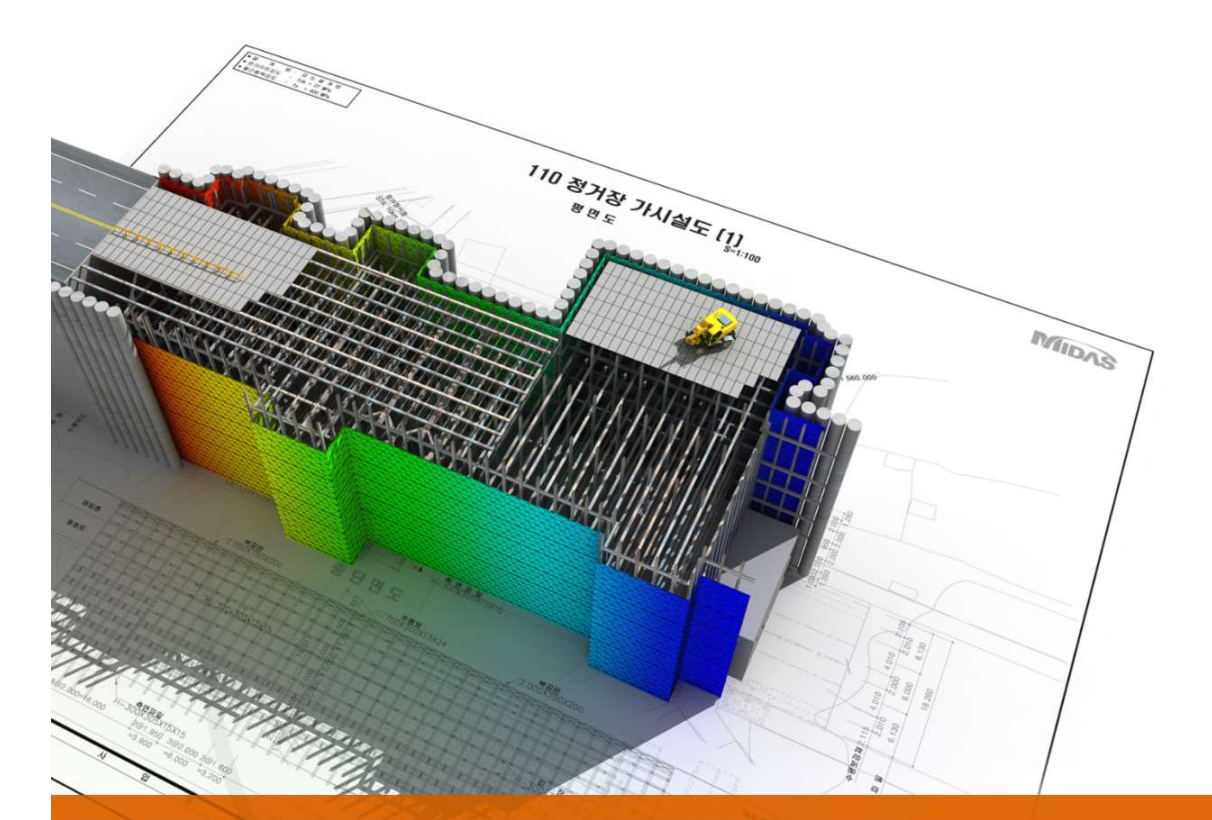

# **NEW GeoXD V530**

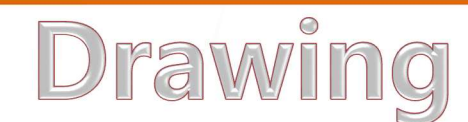

# 내역서 생성 최신화

#### ▶ 내역서 생성 (성과품 〉 유지보수 모듈 〉 내역서 생성)

최신 단가 자료와 표준품셈 및 적산자료를 반영하여 내역서 기능을 업데이트 했습니다.

|                                                                                                    |                                |                                                                                                    |             |          |      |          |     |           |                           |                                                                                                    | \              | <b>V525</b> |          |         |          |         |           |         |                       |         |          |         |           |             |
|----------------------------------------------------------------------------------------------------|--------------------------------|----------------------------------------------------------------------------------------------------|-------------|----------|------|----------|-----|-----------|---------------------------|----------------------------------------------------------------------------------------------------|----------------|-------------|----------|---------|----------|---------|-----------|---------|-----------------------|---------|----------|---------|-----------|-------------|
|                                                                                                    | 4 AI 2                         |                                                                                                    |             | 212      | 격정보  | 87       | 자료  | 87        | ·정보 유통물가                  | 거래가리                                                                                                    |                |             |          |         |          |         |           |         |                       |         |          |         |           |             |
|                                                                                                    | 명칭                             | 규격                                                                                                    | 단 위         | 단가       | 페이지  | 단가       | 페이지 | 단가        | 페이지 단가 페이기                | 1 단가 페이지                                                                                                    | 적용단가 비 :       | 2           |          |         |          |         |           |         |                       |         |          |         |           |             |
|                                                                                                    | 한물                             | 1\$                                                                                                    | 신           | 1153.3   |      |          |     |           |                           |                                                                                                    | 1153.3 기정/20   | 12.1/       |          |         |          |         |           |         |                       |         |          |         |           |             |
|                                                                                                    | 원형철근(헌장도착도)                    | D10-32mm                                                                                                    | kg          |          |      | 870.0    | 43  | 950.0     | 71 950.0 34               | 870.0 34                                                                                                    | 870.0 울자/      | 43/         |          |         |          |         |           |         |                       |         |          |         |           |             |
|                                                                                                    | 이형형근(영산공양감사도)<br>이형평근(생사공장상차도) | \$030016em-032em                                                                                                    | ton         | 796300.0 |      | 780000.0 | 42  | 813000.0  | 70 833000.0 33            | 83000.0 33                                                                                                    | 785000.0 3474/ | 42/         |          |         |          |         |           |         |                       |         |          |         |           |             |
| with       memory in any in any i                                                                                                    | 형철근(헌장도착도)                     | SD30D35em                                                                                                    | ton         |          |      | 952000.0 | 42  | 89100     |                           |                                                                                                    |                |             |          |         |          |         |           |         |                       |         |          |         |           | — V         |
| 100         100         10         100         10         100         10         100         10         100         10         100         10         100         10         100         100         100         100         100         100         100         100         100         100         100         100         100         100         100         100         100         100         100         100         100         100         100         100         100         100         100         100         100         100         100         100         100         100         100         100         100         100         100         100         100         100         100         100         100         100         100         100         100         100         100         100         100         100         100         100         100         100         100         100         100         100         100         100         100         100         100         100         100         100         100         100         100         100         100         100         100         100         100         100         100         100                                                                                                    | I험철린(생산공장상차도)                  | \$D40016mm-032mm                                                                                                    | ton         | 796300.0 |      | 785000.0 | 42  | 81800     | < 자 재 >                   |                                                                                                    |                |             |          |         |          |         |           |         |                       |         |          |         |           |             |
| $\frac{1}{1000} \frac{1}{1000} \frac{1}{1000} \frac{1}{1000} \frac{1}{10000} \frac{1}{10000000000000000000000000000000000$                                                                                                    | 형강(현장도착도)                      | 75x75x9m                                                                                                    | kg          | 810.0    |      | 960.0    | 45  | 98        | 기격정보 물기자료 물가져보 유토물기 거래가?? |                                                                                                    |                |             |          |         |          |         |           |         |                       |         |          |         |           |             |
| $\frac{1}{10000000000000000000000000000000000$                                                                                                    | 성감(원장도작도)<br>#23(심장도하도)        | 90x90x10mm                                                                                                    | kg          | 810.0    |      | 960.0    | 45  | 98        | 명칭                        | 73                                                                                                    | 격              | 단 위         | C+71     | FIOLE   | EFZL     | BIOITI  | CF-71     | RIOITI  | CH7L                  | HOLT    | EF-71    | BIOLE   | 적용단가      | 비고          |
|                                                                                                    | 형장(현장도착도)                      | 380x100x10.5x16mm                                                                                                    | kg          | 931.0    |      | 1060.0   | 44  | 110       | 200                       |                                                                                                    |                |             | (C71     | ELVI-1  | 1271     | - total | 1000.0    | -101-1  | - C2/1                |         | - 12×1   | - HOLD  | 1000 0    |             |
| $\frac{1}{10000000000000000000000000000000000$                                                                                                    | 성강(점포상차도)                      | 300x300x10x15m                                                                                                    | kp          | 951.5    |      | 960.0    | 47  | 102       | 반응                        | 13                                                                                                    | 5              | 전           |          |         |          | 155     | 1289.0    |         | and the second second | 194     |          | 100     | 1289.0    | 24.01.03기준  |
| Image: Image:                                                                                                    | (참도상차도)                        | 600x200x11x17nm                                                                                                    | kg          | 951.5    |      | 960.0    | 47  | 102       | 원형철근(현장도착도)               | D10-3                                                                                                    | 32mm           | kg          |          |         | 1010.0   | 5       | 1120.0    | 1-3     | 1131.0                | 18      | 1000.0   | 50      | 1000.0    | 7/71/50/    |
| $\frac{1}{12} \frac{1}{12} \frac$ | 강(청포상자도)<br>20만파(정포사외도)        | 700x300x13x24m                                                                                                    | kg          | 1038.5   |      | 1080.0   | 47  | 113       | 이형철근(생산공장상차               | 도) SD300                                                                                                    | 13mm           | ton         | 957200.0 | 110     | 905000.0 | 2       | 1031000.0 | 1-2     | 1010000.0             | 17      | 875000.0 | 49      | 875000.0  | 거기/49/      |
| mini mini mini mini mini mini mini mini                                                                                                    | D덕인(입포양자도)<br>견후판(점포상차도)       | 8.0 <t≤9.06341< td=""><td>kg</td><td>-</td><td></td><td>1360.0</td><td>54</td><td>119</td><td>이형철근(생산공장상차</td><td>E) SD30D16m</td><td>m-D32mm</td><td>ton</td><td>957200.0</td><td>110</td><td>905000.0</td><td>2</td><td>1026000.0</td><td>1-2</td><td>1010000.0</td><td>17</td><td>875000.0</td><td>49</td><td>875000.0</td><td>7171/49/</td></t≤9.06341<> | kg          | -        |      | 1360.0   | 54  | 119       | 이형철근(생산공장상차               | E) SD30D16m                                                                                                    | m-D32mm        | ton         | 957200.0 | 110     | 905000.0 | 2       | 1026000.0 | 1-2     | 1010000.0             | 17      | 875000.0 | 49      | 875000.0  | 7171/49/    |
| $\frac{1}{122} \frac{1}{122} \frac{1}$                                                                                             | 연후판(점포상차도)                     | 9.0 <t≤20.05541< td=""><td>kg</td><td></td><td></td><td>1300.0</td><td>54</td><td>113</td><td>이형철근(현장도착도)</td><td>SD300</td><td>35mm</td><td>ton</td><td></td><td></td><td>976000.0</td><td>2</td><td>1101000.0</td><td>1-2</td><td>1121000.0</td><td>17</td><td>966000.0</td><td>49</td><td>966000.0</td><td>거가/49/</td></t≤20.05541<>                      | kg          |          |      | 1300.0   | 54  | 113       | 이형철근(현장도착도)               | SD300                                                                                                    | 35mm           | ton         |          |         | 976000.0 | 2       | 1101000.0 | 1-2     | 1121000.0             | 17      | 966000.0 | 49      | 966000.0  | 거가/49/      |
| $\frac{1}{10000} \frac{1}{10000} \frac{1}{10000} \frac{1}{10000} \frac{1}{10000} \frac{1}{10000} \frac{1}{10000} \frac{1}{100000} \frac{1}{100000} \frac{1}{1000000} \frac{1}{100000000} \frac{1}{10000000000000000000000000000000000$                                                                                                    | 4                              | #103.20m                                                                                                    | kp          | 946.0    |      | 1290.0   | 66  | 125       | 이형철근(생산공장상차               | E) SD40016m                                                                                                    | m-D32mm        | ton         | 927200.0 | 110     | 875000.0 | 2       | 996000.0  | 1-2     | 980000 0              | 17      | 845000 0 | 49      | 845000.0  | 7171/49/    |
| $\frac{1}{10000000000000000000000000000000000$                                                                                                    | 9<br>21-01                     | #161.60mm                                                                                                    | kg          | 1062.0   |      | 1360.0   | 66  | 100       | 허간(허장도차도)                 | 76.76                                                                                                    | vQmm           | ka          | 1040.0   | 110     | 1010.0   | 7       | 1220.0    | 1-5     | 1130.0                | 21      | 1000.0   | 55      | 1000-0    | 7121/55/    |
| $\frac{1}{100} \frac{1}{100} \frac{1}$                                                                                             | 트너트                            | W22x50nn                                                                                                    | 60          | 1300.0   |      | 763.0    | 88  | 51        | (87)(HXCHC)               | 75875                                                                                                    | 10             | ny .        | 1040.0   | 110     | 1010.0   | 2       | 1070 0    | 1.6     | 1100.0                | 21      | 1000.0   | 55      | 1000.0    | 7171750/    |
| $\frac{1}{1284} \frac{1}{1284} \frac{1}{1284$                                                                                                    | <u>= u  =</u>                  | W22x65mn                                                                                                    | 68          |          |      | 788.0    | 88  | 53        | L영상(연양노석도)                | 90x90x                                                                                                    | c rosast       | кg          | 1040.0   | 110     | 101010   | /       | 12/0.0    | 1-5     | 1130.0                | 21      | 1000.0   | 55      | 1000.0    | 7171/55/    |
| $\frac{waa}{1000} + \frac{w}{1000} + \frac{w}{1000} + \frac$                                                                                                    | 트너트                            | #22x70mm                                                                                                    | 68          |          |      | 815.0    | 88  | 53        | L헝강(현장도착도)                | 130x130                                                                                                    | )x12mm         | kg          | 1040.0   | 110     | 1010.0   | 7       | 1300.0    | 1-5     | 1130.0                | 21      | 1000.0   | 55      | 1000.0    | 2121/55/    |
| $\frac{1}{1000} \frac{1}{100} \frac{1}{100} 1$                                                                                                   | 트너트                            | W22x80m                                                                                                    | ea          |          |      | 865.0    | 88  | 56        | ㄷ형강(현장도착도)                | 380x100x1                                                                                                    | 0.5x16mm       | kg          | 1150.0   | 110     | 1110.0   | 6       | 1506.0    | 1-6     | 1660.0                | 22      | 1120.0   | 54      | 1110.0    | 물자/6/       |
| $\frac{1}{12} \frac{1}{12} \frac$ | 장려물트                           | #240/085                                                                                                    | 60          | 1040.0   |      | 996.0    | 90  | 115       | H형강(점포상차도)                | 300x300x                                                                                                    | 10x15mm        | kg          | 951.5    |         | 1230.0   | 9       | 1355.0    | I-12    | 1264.9                | 19      | 1170.0   | 57      | 1170.0    | 거가/57/      |
| $\frac{1}{12} \frac{1}{12} \frac$ | 창력볼트                           | #22x50m                                                                                                    | 60          | 1218.0   |      | 1660.0   | 90  | 135       | H형강(점포상차도)                | 600x200x                                                                                                    | 11x17mm        | kg          | 951.5    |         | 1230.0   | 9       | 1355.0    | I-12    | 1264.9                | 19      | 1170.0   | 57      | 1170.0    | 거가/57/      |
| $\frac{1}{1000} \frac{1}{1000} \frac{1}{1000$                                                                                                    | 8 0                            | D25mnx4n                                                                                                    | 69          | 19800.0  |      | 27000.0  | 89  |           | H형강(정포상차도)                | 700x300x                                                                                                    | 13x24mm        | ka          | 1038.5   |         | 1400.0   | 9       | 1610.0    | 1-12    | 1852.7                | 19      | 1400.0   | 57      | 1400.0    | 2121/57/    |
| $\frac{1}{12} \frac{1}{12} \frac$ | 中語二                            | 022x500mm                                                                                                    | 68          | 2195.0   |      |          |     | 276       | 에에바파(제고사카드)               | 4.5 <t<6< td=""><td>000041</td><td>ka</td><td></td><td></td><td>840.0</td><td>12</td><td>012.0</td><td>1-14</td><td>1102.6</td><td>26</td><td>010.0</td><td>62</td><td>840.0</td><td>FT1/12/</td></t<6<> | 000041         | ka          |          |         | 840.0    | 12      | 012.0     | 1-14    | 1102.6                | 26      | 010.0    | 62      | 840.0     | FT1/12/     |
| $\frac{1}{1224} = \frac{1}{1224} = \frac{1}{1222} = \frac{1}{122} = \frac{1}{122} = \frac$                                                                                                    | (이메쉬<br>((시네도차도)               | #8100x100m                                                                                                    | e           | 2520.0   |      | 2880.0   | 97  | 260       | 실전국원(음포공제도)               | 4.5-1-0                                                                                                    | 0.000041       | ny.         |          |         | 4400.0   | 10      | 4070.0    | 1.14    | 1020.0                | 20      | 310.0    | 02      | 4400.0    | 8 TI (44)   |
| $\frac{1}{1264} \frac{1}{126} \frac{1}{126} 1$                                                                                                   | 역(시내도착도)                       | D13mm                                                                                                    |             |          |      | 26000.0  | 103 | 2500      | 일번우편(심포양자도)               | 8.0<1>                                                                                                    | 9.05541        | кg          |          |         | 1130.6   | 14      | 12/6.5    | 1-14    | 1273.8                | 26      | 1160.6   | 62      | 1130.6    | 굴자/14/      |
| $\frac{1}{22942} + \frac{1}{22942} + $                                                                                                    | 멘트                             | 40kp2                                                                                                    | 4           | 2863.0   |      | 3100.0   | 105 | 310       | 열면후판(점포상차도)               | 9.0<1≤2                                                                                                    | 20.0SS41       | kg          |          |         | 1083.5   | 14      | 1213.4    | I-14    | 1211.9                | 26      | 1113.5   | 62      | 1083.5    | 물자/14/      |
| $\frac{1}{20000} \frac{1}{20000} \frac{1}{2000} \frac{1}{20000} \frac{1}{2000} \frac{1}{20000} \frac{1}{2000} \frac{1}{20$                                                                                                    | 미큰                             | 25-18-15                                                                                                    | <i>ii</i> ′ | 46672.0  |      | 52770.0  | 111 | 5212      | 철선                        | #10 3.                                                                                                    | 20nm           | kg          | 1268.0   | 110     | 1370.0   | 27      | 1500.0    | 1-31    | 1460.0                | 42      | 1420.0   | 85      | 1268.0    | 가정/110/     |
| $\frac{1}{228495} + \frac{1}{22845} + \frac{1}{222656} + \frac{1}{6} + \frac{1}{128} + \frac{1}{128} $                                                                                                    | 과론<br>14년                      | 25-21-15                                                                                                    | e'          | 52109.0  | 0    | 57290.0  | 111 | 5659      | 철선                        | #16 1.                                                                                                    | .60mm          | kg          | 1414.0   | 110     | 1440.0   | 27      |           |         | 1560.0                | 42      | 1490.0   | 85      | 1414.0    | 가정/110/     |
| v ADE CICIONE $v$ ADE CICIONE $v$ ADE CICIONE<                                                                                                    | 6-4                            | 001000(1010),11-0110                                                                                                    | -0          |          |      |          |     | 1         | 강면선                       | PC D12                                                                                                    | .70mm          | kg          | 1770.0   | 110     | 1720.0   | 67      | 2450.0    | 1-37    | 1720.0                | 57      | 2080.0   | 85      | 1770.0    | 가정/110/     |
| r N료 업데이트 $r$ 정보, 물가자료, 물가정보,<br>$r$ 물기후 $r$ 장기, 지대가격 등을 분석하 $r$ 장기, 지대가격 등을 분석하 $r$ 장기, 지대가격 등을 분석하 $r$ 장기, 지대가 격 등을 분석하 $r$ $r$ $r$ $r$ $r$ $r$ $r$ $r$ $r$ $r$                                                                                                    |                                |                                                                                                    |             |          |      |          |     |           | 볼트너트                      | M22x6                                                                                                    | SOmm           | ea          |          |         | 1245.0   | 49      | 941,6     | 1-42    | 513,8                 | 64      | 554.0    | 74      | 941.6     | 물정/1-42/    |
| r N = Control $r$ $r$                                                                                                    |                                |                                                                                                    |             |          |      |          |     |           | 봉드너트                      | M22y6                                                                                                    | 35mm           | 60          |          |         | 1313.0   | 49      | 983.4     | 1-42    | 531.3                 | 64      | 571.0    | 74      | 983.4     | 문적/1-42/    |
| h 자료 업데이트 $h = 1$ $h = 1$ </td <td></td> <td></td> <td></td> <td></td> <td></td> <td></td> <td></td> <td></td> <td>REILE</td> <td>W22v7</td> <td>(Onen</td> <td>00</td> <td></td> <td></td> <td>1247.0</td> <td>40</td> <td>1027.2</td> <td>1-42</td> <td>622.0</td> <td>EA.</td> <td>674.0</td> <td>74</td> <td>1027.2</td> <td>展刊/1-42/</td>                                                                                                    |                                |                                                                                                    |             |          |      |          |     |           | REILE                     | W22v7                                                                                                    | (Onen          | 00          |          |         | 1247.0   | 40      | 1027.2    | 1-42    | 622.0                 | EA.     | 674.0    | 74      | 1027.2    | 展刊/1-42/    |
| 「大兄生 업데이[生]         (スレ、 量)       (日本)       (日本)       (日 )       (日 )       (日 )       (日 )       (日 )       (日 )       (日 )                                                                                                    | 단가 자료 업데이트                     |                                                                                                    |             |          |      |          | _   | 2-1-      | MEEKT                     | - Centra                                                                                                    | ea             |             |          | 1347.0  | 45       | 1007.0  | 1-42      | 555.0   | 04                    | 5/4.0   | 74       | 1007.0  | 2 3/1 42/ |             |
| 지정보, 물가자료, 물가정보, 물가지, 거래가격 등을 분석하<br>자재비, 노무비, 경비, 중기사<br>클 업데이트 했습니다.                                                                                                    |                                |                                                                                                    |             |          |      |          |     | 중드네트      | M22X8                     | sum                                                                                                    | ea             |             |          | 1407.0  | 49       | 1125.3  | 1=42      | 566.3   | 64                    | 606.0   | 14       | 1125.3  | 물영/1-42/  |             |
| 지정보, 물가자료, 물가정보, 물가정보, 물가정보, 물가정보, 물건별별 <u>122,00m</u> <u>40</u> 142,0 10 10 2000, 40 125,4 1-2 139,0 40 138,0 75 122,0 249/10/<br>고전별별 <u>122,00m</u> <u>40</u> 142,0 110 100 40 130,0 40 125,4 1-2 139,0 40 138,0 75 142,0 249/10/<br>고전별별 <u>122,00m</u> <u>40</u> 2300,0 10 10 2000,0 40 133 200,0 67 2200,0 77 200,0 68 230,0 161 200,0 163 200,0 164 200,0 170 2200,0 48 220,0 48 220                                                                                                    |                                |                                                                                                    | -           |          |      |          |     |           | 볼트너트                      | M24x7                                                                                                    | 'Omm           | ea          |          |         | 1717.0   | 49      | 1240.8    | 1-42    | 653.8                 | 64      | 704.0    | 74      | 1240.8    | 물정/1-42/    |
| [정보,물가자료,물가정보,<br>동물가,거래가격 등을 분석하<br>사재비,노무비,경비,중기사<br>클 업데이트 했습니다.                                                                                                    |                                |                                                                                                    |             |          | _    |          |     |           | 고장력볼트                     | M22x6                                                                                                    | SOmm           | ea          | 1222.0   | 110     | 1245.0   | 49      | 941.6     | 1-42    | 1397.0                | 49      | 1181.0   | 75      | 1222.0    | 가정/110/     |
| 다 3 ~ , 할 가 다 4 ~ , 할 가 다 4 ~ , 할 가 6 ~ ,<br>국 물 가 , 거 래 가 격 등을 분석하<br>가 재 비 , 노무비 , 경비 , 중기사<br>· 클 업데이트 했습니다.                                                                                                    |                                |                                                                                                    |             |          |      |          |     |           |                           |                                                                                                    | 90enm          | ea          | 1462.0   | 110     | 1519.0   | 49      | 1225.4    | 1-42    | 1519.0                | 49      | 1384.0   | 75      | 1462.0    | 가정/110/     |
| ·물가, 거래가격 등을 분석하<br>사재비, 노무비, 경비, 중기사<br>·를 업데이트 했습니다.                                                                                                    |                                |                                                                                                    |             |          |      |          |     | 탁볼트       | D25mm                     | 1x4n                                                                                                    | ea             | 23900.0     | 110      | 27000.0 | 89       | 37920.0 | 1-33      | 27000.0 | 68                    | 37920.0 | 87       | 23900.0 | 가정/110/   |             |
| ·물가, 거래가격 등을 분석하<br>사재비, 노무비, 경비, 중기사<br>·를 업데이트 했습니다.                                                                                                    |                                |                                                                                                    |             |          |      |          |     | 암카볼트      | D22x5                     | 00mm                                                                                                    | ea             | 2955.0      | 110      |         |          | 2764.0  | 126       | 2790.0  | 53                    | 3120.0  | 96       | 2790.0  | 유동/53/    |             |
| · 물가, 가데가격 승을 군식하<br>사재비, 노무비, 경비, 중기사<br>· 를 업데이트 했습니다.                                                                                                    | ·토므기 거레기거 드오 비서린               |                                                                                                    |             |          |      |          |     | Stoloinia | #9,100-                   | 100mm                                                                                                    |                | 2054.0      | 110      | 2160.0  | 56       | 2620.0  | 1-29      | 2000.0  | 69                    | 2000_0  | 101      | 2000.0  | SE/52/    |             |
| NMI 1, 노무비, 경비, 중기사         그를 업데이트 했습니다.                                                                                                    | -우도/                           | 1, 7141/                                                                                                    |             | i O      | 2    | 군수       | i이  |           |                           | 20 100                                                                                                    |                |             | 2004.0   | 110     | 0100.0   | 100     | 05000 0   | 1.00    | 2000.0                | 77      | 00000    | 101     | 0.6000    | R TI (1 C T |
| 사재비, 노무비, 경비, 중기사<br>프를 업데이트 했습니다.                                                                                                    |                                |                                                                                                    |             | _        | -    |          | -   |           | 포데(이네도적도)                 | - N/                                                                                                    | 21             | m'          |          |         | 21000.0  | 103     | 25000.0   | 1-54    | 24000.0               | 11      | 23000.0  | 103     | 25000.0   | · 2 명/1-54/ |
| 다 새 비, 노무비, 경비, 중기사<br>                                                                                                    |                                |                                                                                                    |             | ~        |      |          |     |           | 쇄석(시내도착도)                 | D13                                                                                                    | an             | m'          |          |         | 26000.0  | 103     | 26000.0   | 1-55    | 24000.0               | 61      |          |         | 24000.0   | 유통/61/      |
| 지 않는 것 같이 같이 있다. 이 것 같이 같이 있다. 이 것 같이 같이 있다. 이 것 같이 있다. 이 가 있다. 이 가                                                                                                    | 사새                             | 비누부                                                                                                    | H           | 경법       | 91 - | テノ       | 나   |           | 시멘트                       | 40kg                                                                                                    | រដ             | 대           | 5000.0   | 110     | 6545.0   | 58      | 6090.0    | 1-58    | 6545.0                | 62      | 6181.0   | 104     | 6090.0    | 물정/1-58/    |
| ·를 업데이트 했습니다.<br>·************************************                                                                                                    | 1.11                           | ·, ·                                                                                                    | 1,          | 0        | 17   | 0.       | 1.1 |           | 레미콘                       | 25-18                                                                                                    | 3-15           | m'          | 81400.0  | 110     | 93613.0  | 71      | 88360.0   | 1-56    | 93470.0               | 66      | 91640.0  | 110     | 81400.0   | 가정/110/     |
| 만큼 업데이트 했습니다.<br>■ ***/                                                                                                    |                                |                                                                                                    |             |          |      |          |     |           | 레미콘                       | 25-21                                                                                                    | 1-15           | m'          | 83827.0  | 110     | 97261.0  | 71      | 95920.0   | 1-56    | 101500.0              | 66      | 95210.0  | 110     | 83827.0   | 가정/110/     |
|                                                                                                    | 22                             |                                                                                                    | 하           | 스        |      |          |     |           | 평창재                       | EXP#3000(25%-8                                                                                                    | ),어스암카용        | ka          |          |         | 1700.0   | 77      | 1500.0    | 1-64    | 2000.0                | 83      |          |         | 1500.0    | 물정/1-64/    |
| ᇦᆕᆕᆕᆕᆕᆕᆕᆕᆕᆕᆕᆕᆕᆕᆕᆕᆕᆕᆕᆕᆕᆕᆕᆕᆕᆕᆕᆕᆕᆕ                                                                                                    | 포글                             | 집네이드                                                                                                    | - 1         | נםי      | -1-1 |          |     |           |                           | 1                                                                                                    |                |             |          |         |          |         |           |         |                       |         |          | 2<br>2  |           |             |
| ᆝᅑᆅᄮᄐᆝ                                                                                                    |                                |                                                                                                    |             | _        |      |          |     |           |                           |                                                                                                    |                |             |          |         |          |         |           |         |                       |         |          |         |           |             |
| 자재 시트                                                                                                    |                                |                                                                                                    |             |          |      |          |     |           |                           |                                                                                                    |                |             |          |         |          |         |           |         |                       |         |          |         |           |             |
|                                                                                                    |                                |                                                                                                    |             |          |      |          |     |           |                           |                                                                                                    |                |             |          |         | 자지       | ᆘ쌔      | EI        |         |                       |         |          |         |           |             |

NEW Geo eXcavation Design

## 내역서 생성 최신화

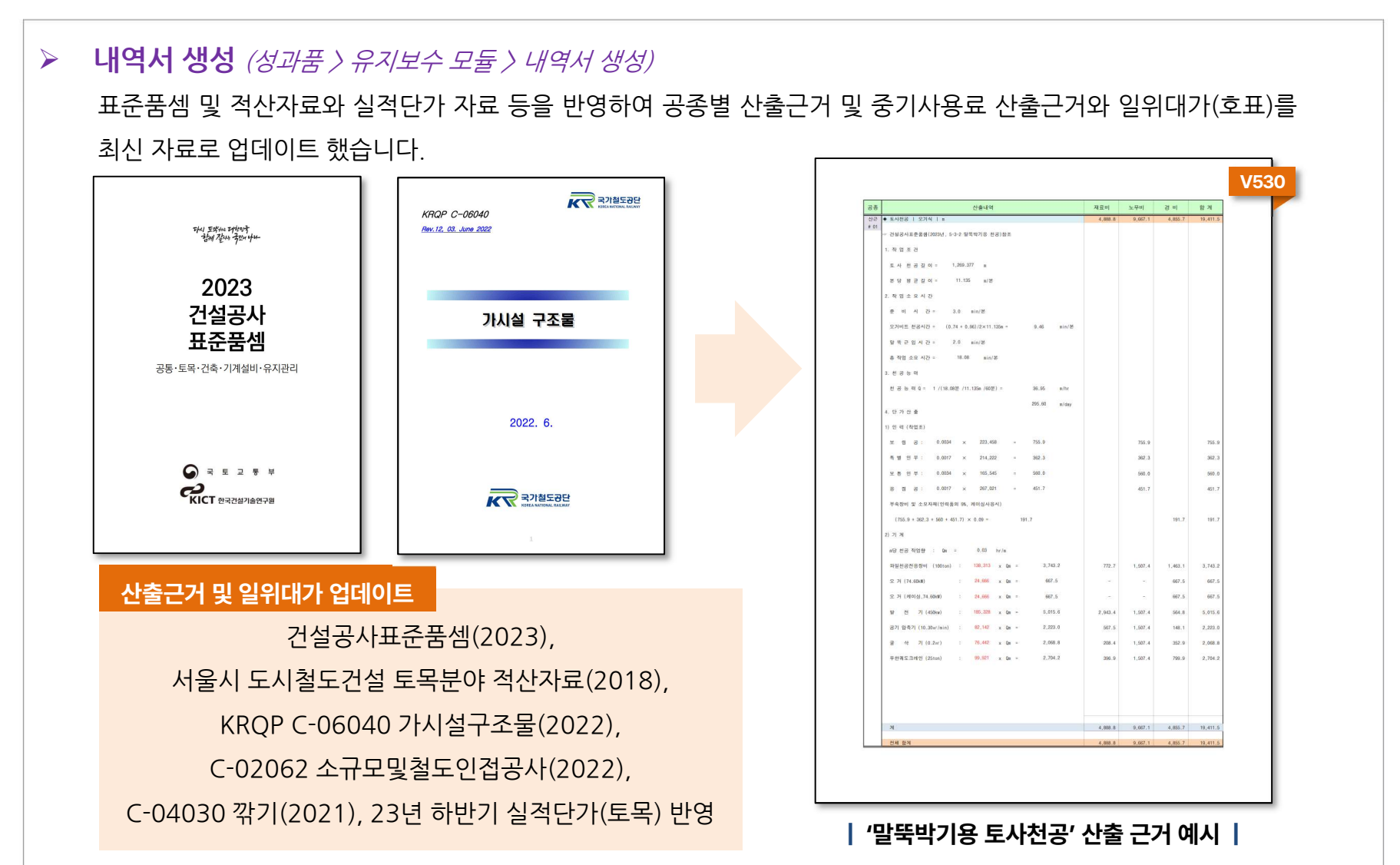

### 내역서 생성 최신화

#### 내역서 생성 (성과품 〉 유지보수 모듈 〉 내역서 생성) 산출근거 항목 총 188개 항목 중 166개 항목에 대하여 최신 자료를 검토하여 반영하고, 22개 항목에 대하여 실무 자 료를 참고하여 반영했습니다. 일위대가(호표) 항목 총 101개 항목 중 95개 항목에 대하여 최신 자료를 검토하여 반영 하고, 6개 항목에 대하여 실무 자료를 참고하여 반영했습니다. MIDAS GEOXD 내역서 성과품 개선 및 공사비 업그레이드 MIDAS GEOXD 내역서 성과품 개선 및 공사비 업그레이드 1. 내역서 산출근거 최신화 2. 내역서 호표 최신화 ● : 최신기준, ○ : 최신=기존, ☆ : 실무자료 ● : 최신기준, ○ : 최신=기존, ☆ : 실무자료 11 내역서 수정 항목 2.1 내역서 수정 항목 수량 하위코드 산출근거 수정여부 산출근거 수정여부 산출근거 수정여부 산출근거 수정여부 산출근거 수정여부 호표 번호 수 정 여 부 호표 번호 수 정 여 부 호표 번호 수정여부 ● # 41 ☆ # 81 ☆ # 121 ● # 161 ○ ● # 42 ☆ # 82 ☆ # 122 ● # 162 ○ # 35 # 69 EBS연동 연동 # 2 # 36 # 70 # 43 # 83 # 84 # 124 # 163 # 164 # 3 \* # 3 # 37 # 71 # 4 # 38 # 72 # 5 # 125 • # 165 • # 126 # 127 # 6 # 5 # 39 # 73 .MDS .EBS # 6 ٠ # 40 # 74 ○ # 48 ○ # 88 ○ ☆ # 49 ○ # 89 ☆ ○ # 50 ● # 90 ☆ # 8 # 128 # 168 # 75 # 7 . # 41 . # 8 # 42 # 76 ٠ # 9 # 43 # 77 ○ # 51 ● # 91 ☆ ○ # 52 ● # 92 ● # 131 # 132 # 10 # 44 # 78 # 13 • # 53 • # 93 • # 14 • # 54 • # 94 • # 133 # 11 # 45 # 79 # 134 0 # 12 # 46 # 80 # 55 • # 56 • # 95 # 95 # 96 # 97 O # 15 # 55 # 56 # 57 # 135 0 # 17 # 13 # 47 # 81 # 136 # 137 # 14 # 48 # 82 EBS 연동자료 # 15 # 49 # 83 # 18 # 58 # 98 0 # 59 # 99 0 # 60 # 100 # 138 # 19 # 20 # 139 # 140 # 16 # 50 # 84 **₽**17 # 51 # 85 MDS 출력 기능을 통해 수량 # 61 # 62 # 141 # 142 # 18 # 86 # 21 # 22 # 52 \$ # 19 # 53 # 87 # 143 # 20 # 63 # 103 0 # 64 # 104 0 # 65 # 105 0 # 66 # 106 0 # 66 # 106 0 # 67 # 107 0 # 66 # 107 0 ٠ # 54 # 88 # 144 # 21 # 89 # 55 # 145 Data를 EBS 프로그램과 연동 # 22 # 56 # 90 # 146 ○ # 147 ☆ # 187 # 23 # 57 # 91 ● # 108 ☆ ● # 109 ☆ # 148 ☆ # 188 # 149 ☆ -# 24 • # 58 # 92 # 25 # 93 . # 59 하여 사용할 수 있으며, 하위코 # 26 # 60 # 94 • # 31 # 32 # 71 # 72 # 73 # 111 # 112 # 27 # 61 # 95 # 28 . # 62 # 96 # 33 • # 113 • # 153 # 74 # 114 # 75 # 115 # 154 O # 155 O # 29 ٠ # 63 # 97 # 34 드가 업데이트된 내용이 반영된 # 30 # 64 # 98 ٠ • • # 116 • # 117 • # 31 # 156 O # 157 O # 158 O # 99 ٠ # 65 # 32 . # 66 # 100 # 33 # 67 # 101 # 79 ● # 119 # 80 ☆ # 120 EBS 연동 자료를 제공합니다. # 39 • # 159 # 34 # 68 . | 업데이트 항목 체크리스트 |

MIDAS

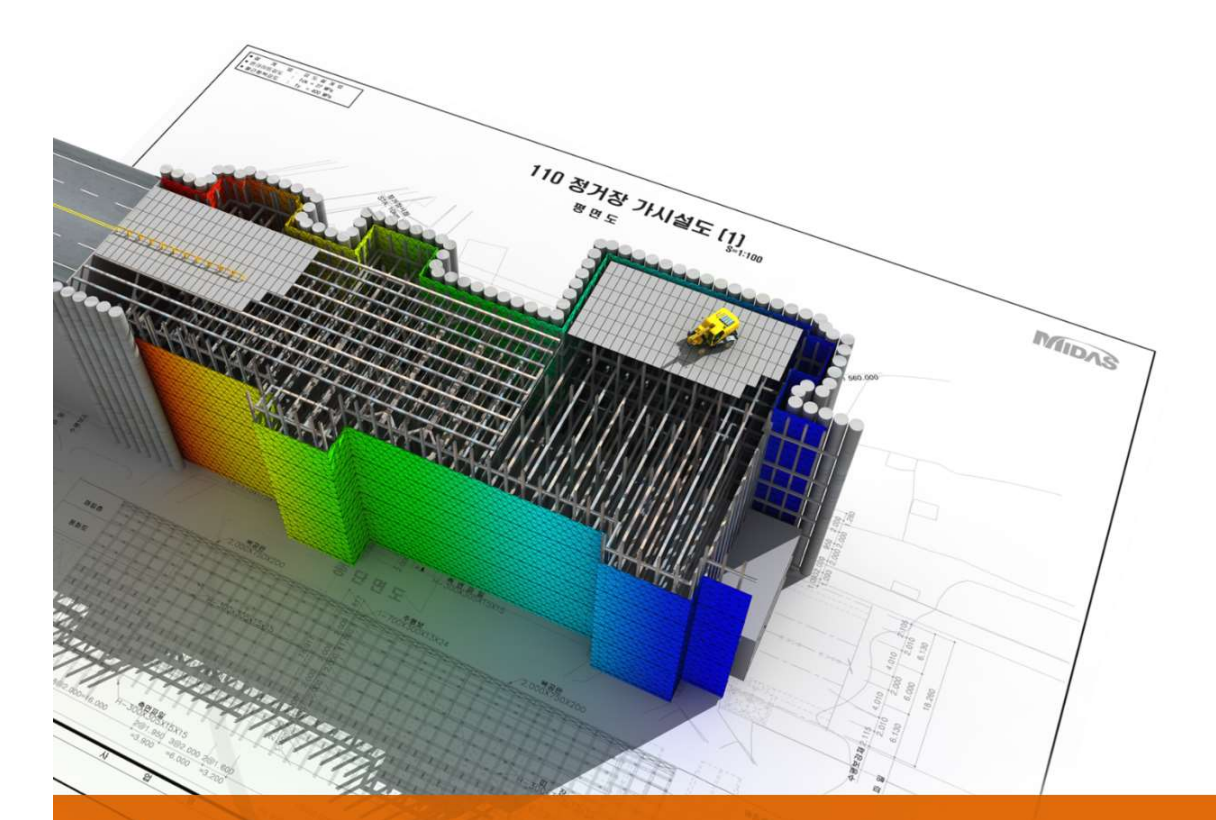

# **NEW GeoXD V530**

# Analysis

#### Analysis 개정내용

NEW Geo eXcavation Design

## 수압변경 옵션 추가

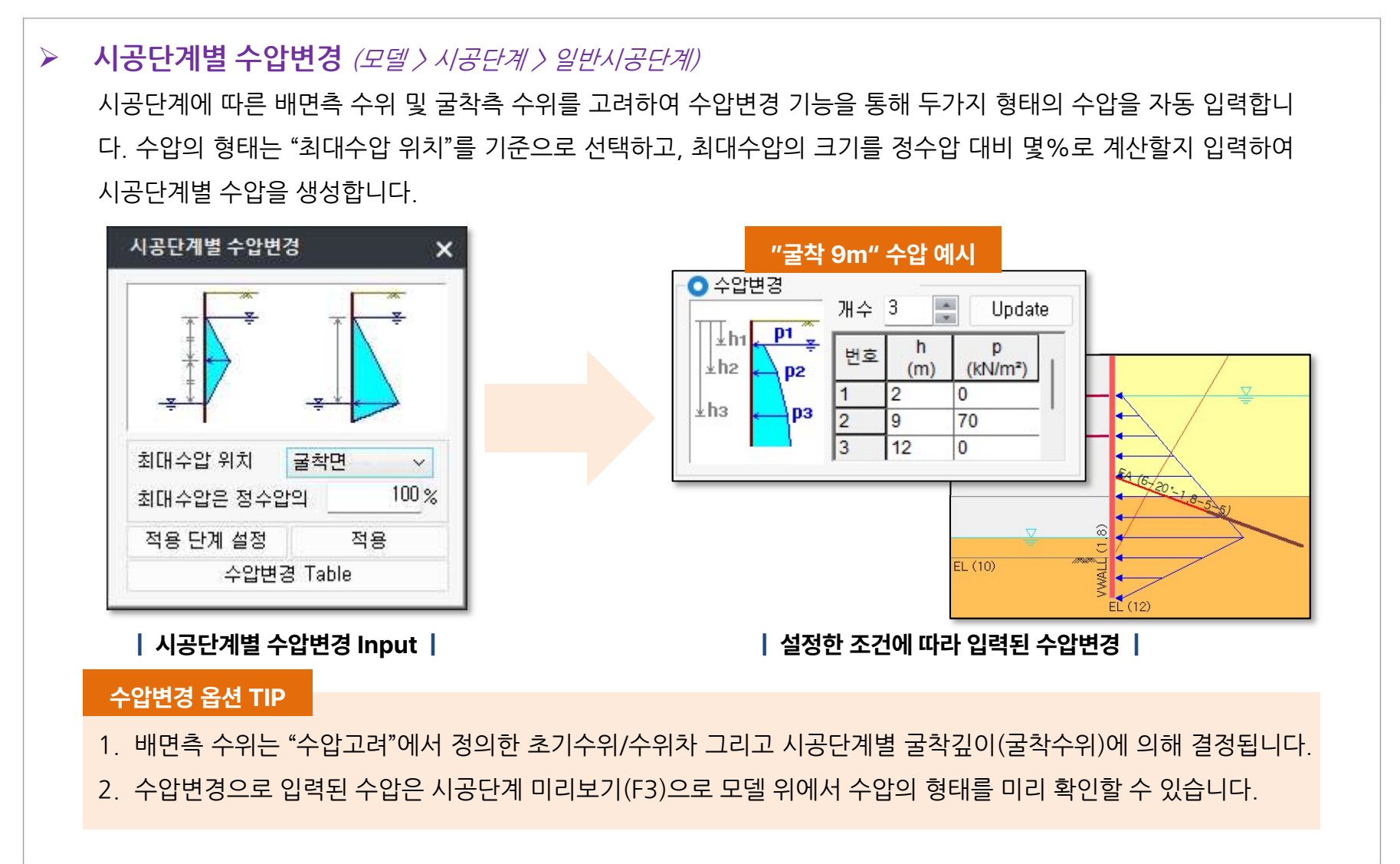

# 수압변경 옵션 추가

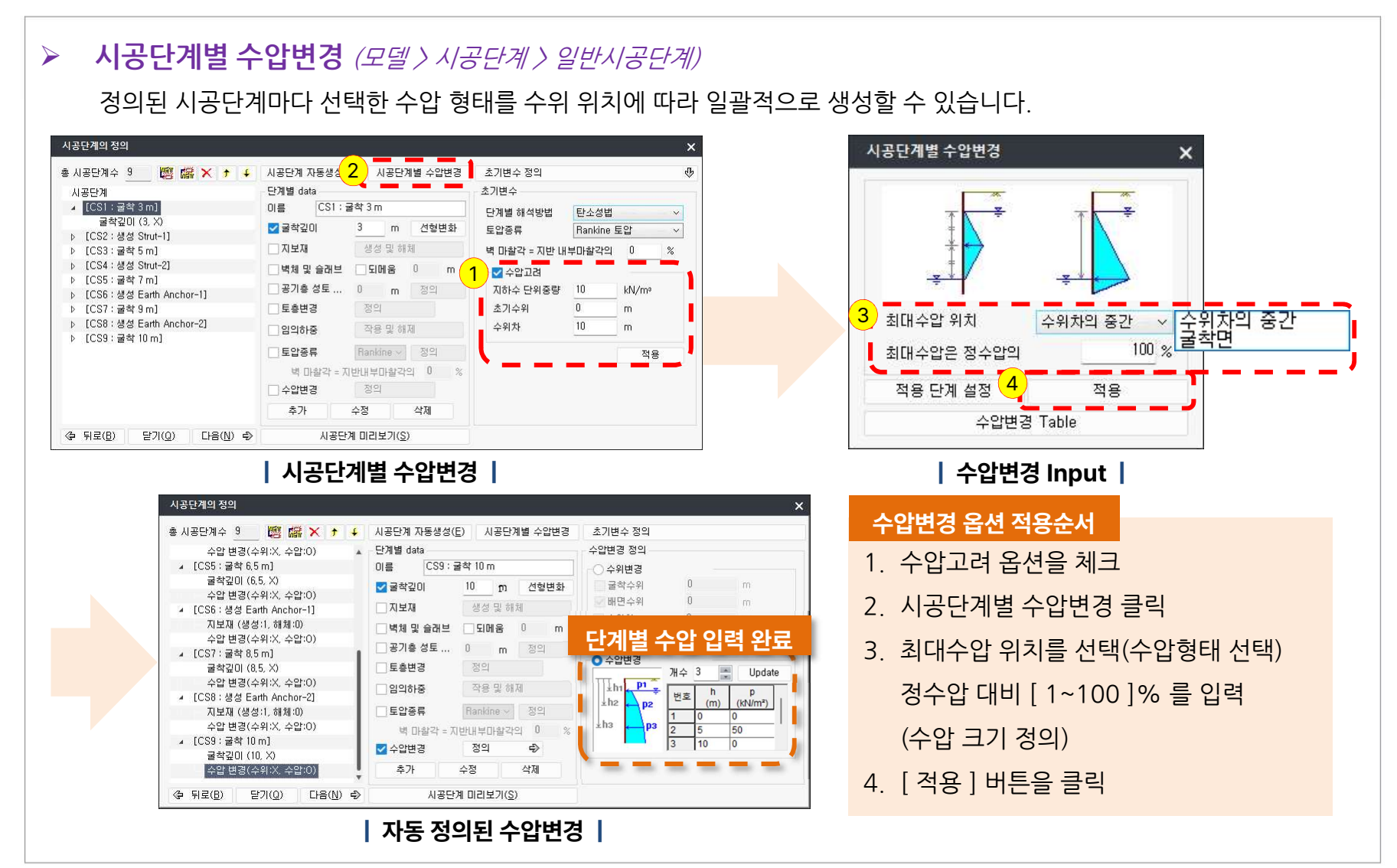

# 수압변경 옵션 추가

#### ▶ 시공단계별 수압변경 (모델 〉 시공단계 〉 일반시공단계)

흐름이 없이 정지해있는 지하수에 의한 수압의 형태는 수위선으로부터 심도가 깊어짐에 따라 물의 단위중량에 따른 기울기로 증가하는 정수압 형태가 됩니다. 여러가지 상황에 따라서 현장에서의 수압은 다르게 작용하겠지만, 통상적 인 관점에서 볼 때, 불투수층에 이상적으로 관입된 완전 차수벽의 경우 배면측으로부터 굴착측으로 지하수의 흐름이 발생할 수 없기 때문에 정수압이 작용할 것으로 예측할 수 있습니다.

다만, 투수층에 근입된 흙막이벽인 경우와 흙막이벽체가 완전한 차수벽이 아닌 경우에는 지하수의 침투현상이 발생하 여 수두의 손실로 인해 수압이 증감하게 됩니다. 지층의 분포나 지하수의 유입 및 유출 등의 다양한 변수에 의해서도 수압의 형태는 달라지겠지만, 투수층에 근입된 경우 흙막이벽체의 차수 조건으로만 보았을 때의 수압은 형태를 단순 히 이상화하면 아래와 같은 형태로 예측해볼 수 있으며, 이러한 형태는 침투해석 결과에서도 나타납니다.

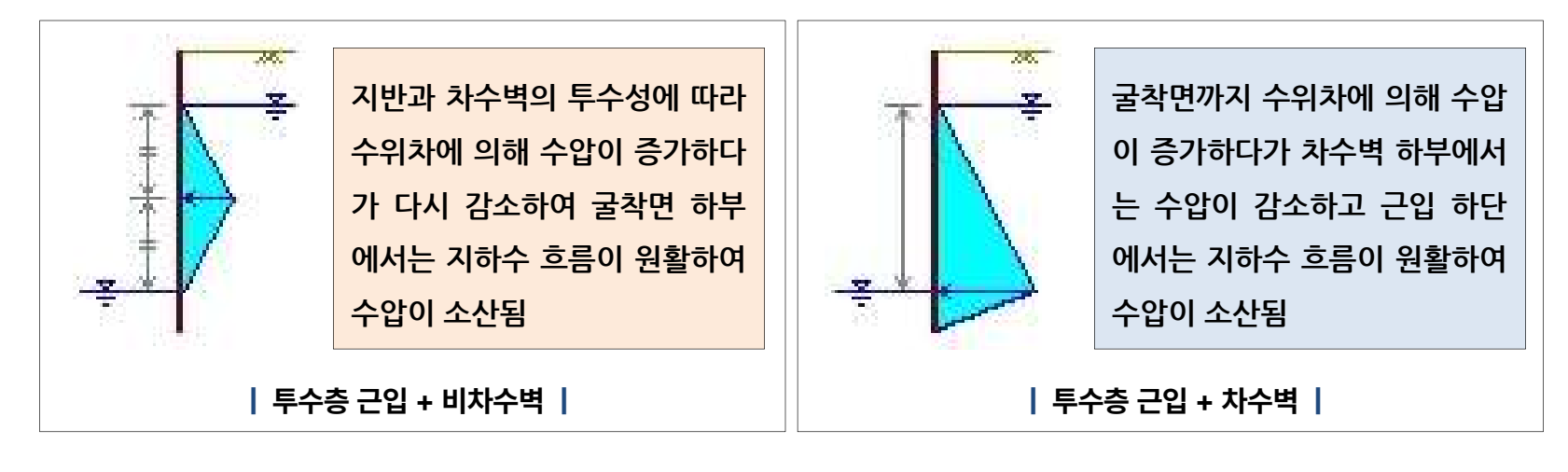

#### Analysis 개정내용

NEW Geo eXcavation Design

### 되메움 모델링 기능

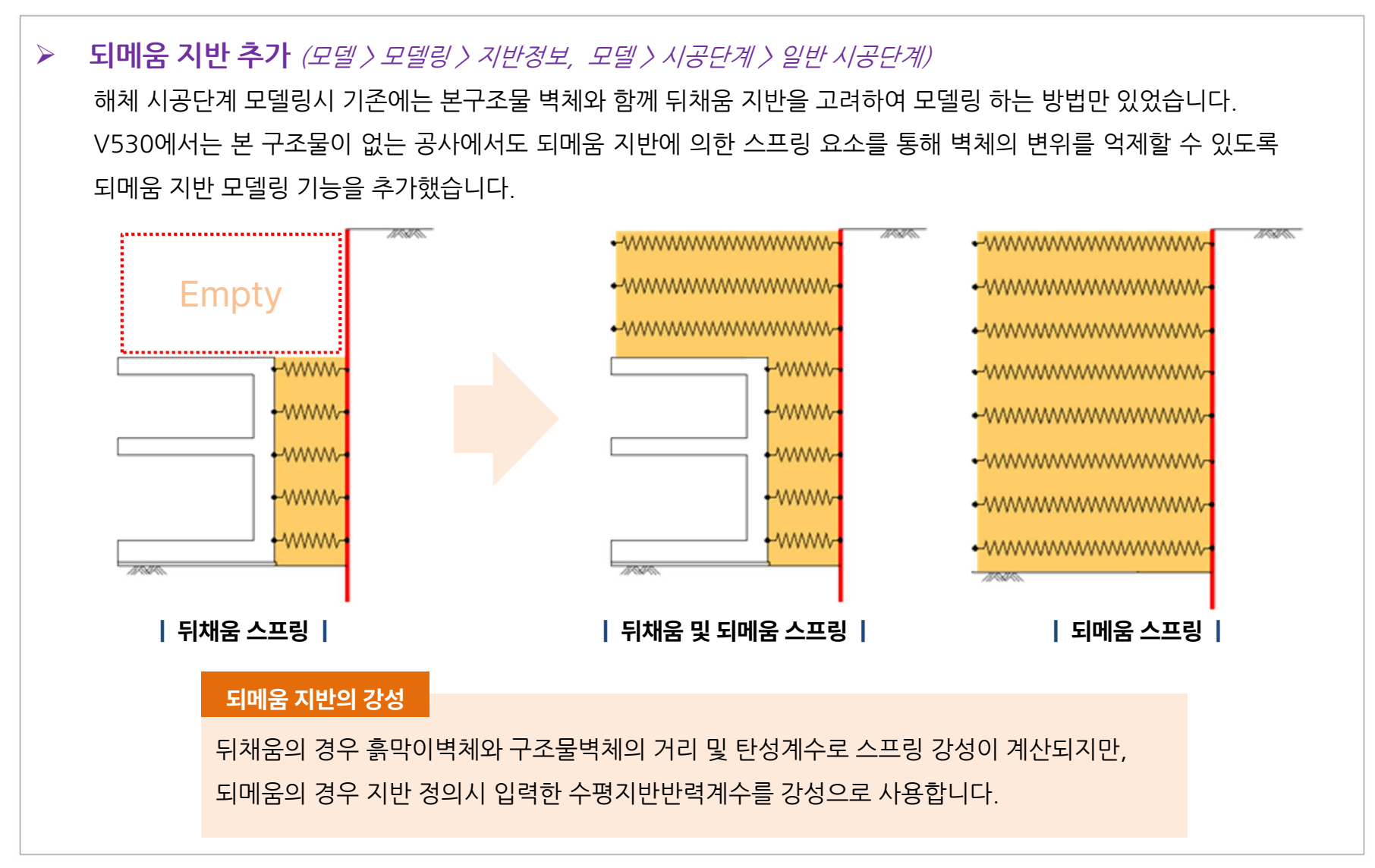

## 되메움 모델링 기능

#### ▶ 되메움지반추가 (모델〉모델링〉지반정보, 모델〉시공단계〉일반시공단계)

되메움 지반은 지반 정의시 지층형태를 되메움으로 선택한 후(①) 하단깊이(②)와 수평지반 반력계수(③)로 정의되며, 시공단계 정의시 되메움 옵션 체크(되메움 설치) 및 설치 높이를 입력(④)하여 모사할 수 있습니다.

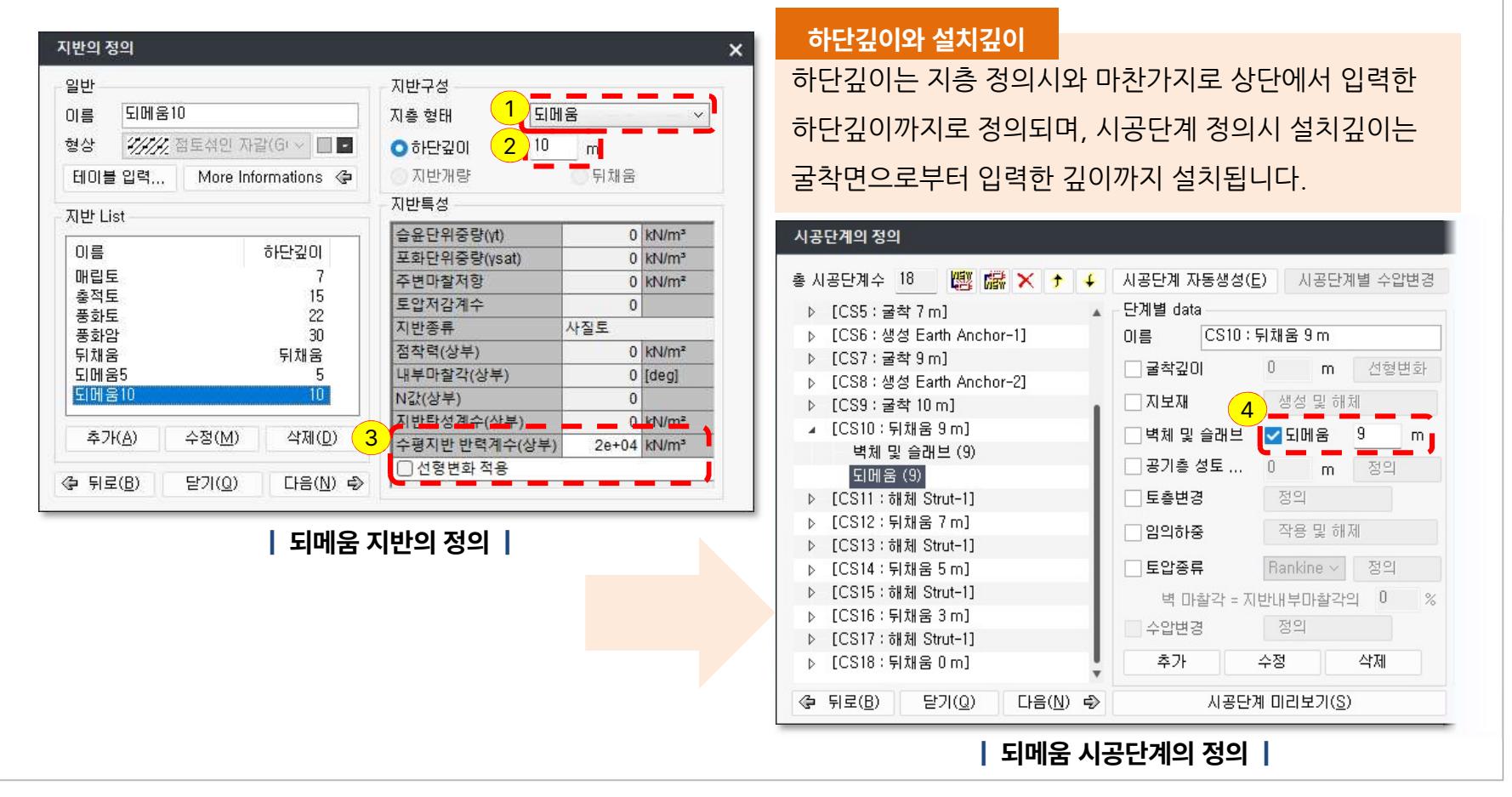

#### Analysis 개정내용

### 되메움 모델링 기능

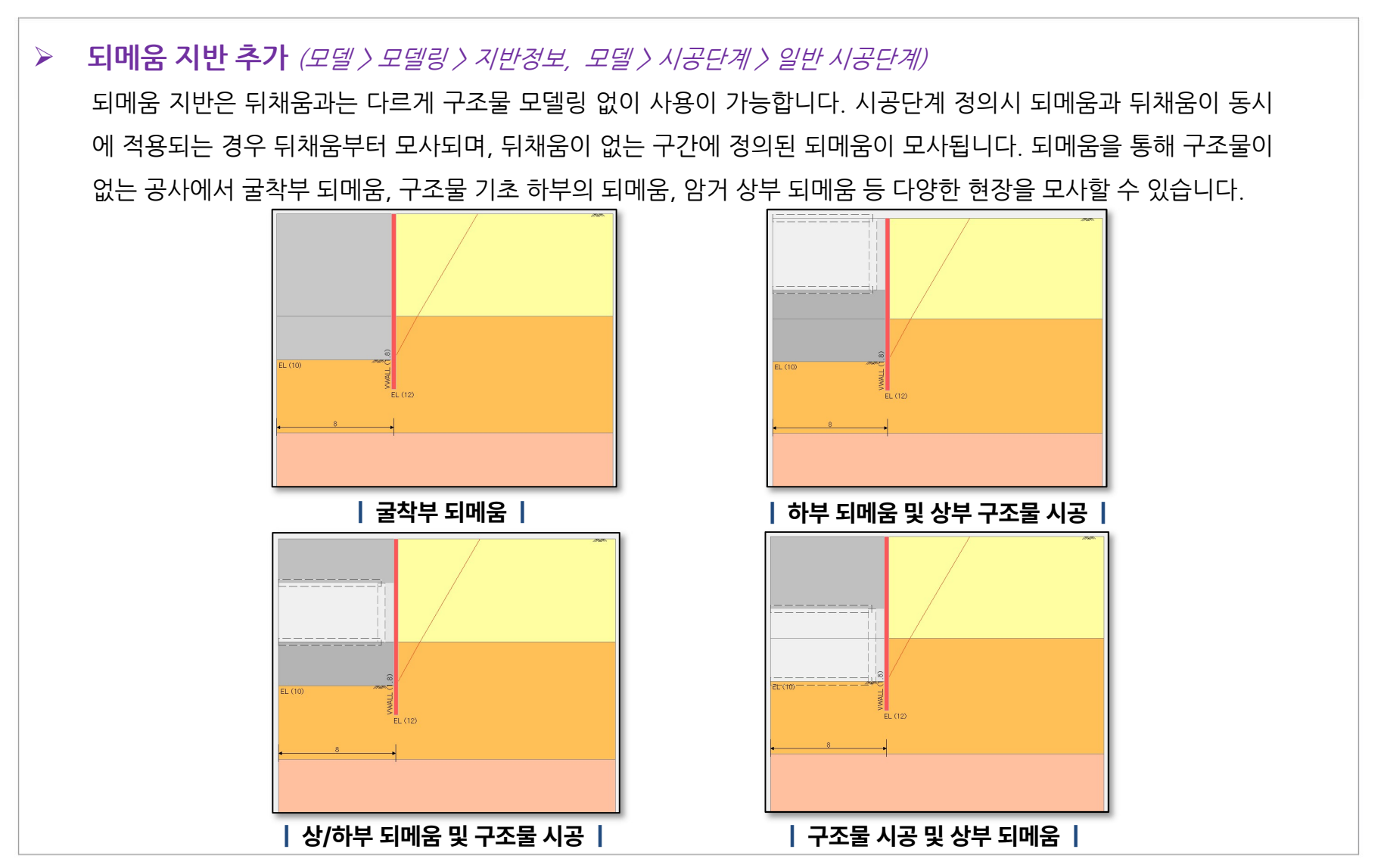

## 해체단계 자동생성

#### 해체 시공단계 자동생성 (모델 〉 시공단계 〉 일반 시공단계) $\geq$ 지보재 해체와 되메움 또는 구조물 뒤채움으로 반복되는 시공단계를 자동으로 생성하는 기능을 추가했습니다. 해체 시공단계 자동생성은 되메움 지반이 정의되거나, 본구조물 벽체에 뒤채움이 고려된 경우 자동으로 활성화되며, 옵션을 체크/해제하여 해체 시공단계를 생성하거나 생성되지 않도록 할 수 있습니다. V525 이름 입력값 옵션 체크 굴착 시공단계 자동생성 CS1: 굴착 1.2 m 굴착깊이 1.2 최소작업공간 1 m CS2:생성 Strut-1 지보재 (생성) Strut-1 20 % CS3 : 굴착 2.6 m 굴착깊이 허용오차 2.6 CS4 : 생성 Strut-2 지보재 (생성) Strut-2 생성(0) 취소(C) CS5 : 굴착 4.6 m 굴착깊이 4.6 CS6:생성 Strut-3 지보재 (생성) Strut-3 | 굴착 시공단계 자동생성 | CS7 : 굴착 7.1 m 굴착깊이 7.1 V530 CS8 : 생성 Strut-4 지보재 (생성) Strut-4 시공단계 자동생성 CS9 : 굴착 9.1 m 굴착깊이 9.1 7.1 굴착 시공단계 자동생성 벽체 및 슬래브 + 되메움 CS10 : 뒤채움 7.1 m 최소작업공간 1 CS11 : 해체 Strut-4 지보재 (해체) m Strut-4 20 CS12 : 뒤채움 4.6 m 벽체 및 슬래브 + 되메움 허용오차 % 4.6 CS13 : 해체 Strut-3 지보재 (해체) Strut-3 ✔ 해체 시공단계 자동생성 CS14 : 뒤채움 2.6 m 벽체 및 슬래브 + 되메움 2.6 해체이격거리 1 m CS15 : 해체 Strut-2 지보재 (해체) Strut-2 허용오차 20 % CS16 : 뒤채움 1.2m 벽체 및 슬래브 + 되메움 1.2 CS17 : 해체 1단 지보재 지보재 (해체) Strut-1 생성(0) 취소(C) CS18 : 뒤채움 0m 벽체 및 슬래브 + 되메움 0 | 해체단계 자동생성 | | 시공단계 자동생성 예시 |

# 기타

- 국가표준(강종) 기본값 변경 (Drawing : 홈 > 기본설정 > 국가표준, Analysis : 모델 > 모델링 > 흙막이벽 등)
   새 프로젝트에서 국가표준(강종)의 기본값을 KS(04) 구강종에서 KS(18) 신강종으로 변경했습니다.
   H 형강의 경우 KDS 설계기준의 주석을 참고하여 기본 재질이 SHP275 로 설정되도록 했습니다.
- Sheet Pile 설계 기본값 변경 (Analysis : 설계 〉 옵션 〉 설계옵션 〉 기준별 상세설정)
  KDS 기준을 참고하여 강널말뚝의 설계시 기본적으로 축력을 고려하고 단면 유효율을 고려하도록 체크 옵션의 기본값을 수정했습니다. 또한, 단면 유효율(단면계수 저감율)의 경우 현재 "80% 이하"로 고시되어있지만, 설계기준의 수정 안을 고려하여 60%(0.6)를 기본값으로 합니다.
- ▶ 지보재의 Slip 고려 (모델 〉 모델링 〉 지보재)

Strut과 Earth Anchor 유형의 지보재에서 Slip(미끄러짐)을 고려할 수 있습니다. 지보재 정의시 Slip 항목에서 길이 단위로 값을 입력하며, 입력한 미끄러진 길이만큼 저항 없이 변위가 발생합니다. 일반적으로 시공전 설계단계에서 사용하는 경우는 드물지만, 시공후 계측 결과를 바탕으로 결과를 분석하는데 있어서 유용하게 쓰일 수 있습니다.